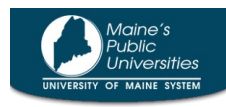

Univesity Services: Strategic Procurement

# **Concur Student User Guide**

| Key Terms          |                                             | 1                                |
|--------------------|---------------------------------------------|----------------------------------|
| Verify and F       | Request Access to Concur                    | 2 * Student must complete        |
| Payment O          | otions (Cash Advance and Reimbursements)    | 2 * Student must complete        |
| a.                 | Check                                       | 3                                |
| b.                 | Direct Deposit                              | 3                                |
| Concur Logi        | n and Profile Updates                       | <b>3</b> * Student must complete |
| Delegates          |                                             | 6                                |
| a.                 | Assigning Delegates                         | 6                                |
| b.                 | Editing and Removing Delegates              | 7                                |
| Travel Requ        | ests                                        | 8                                |
| a.                 | Expected Expenses                           | 8                                |
| b.                 | Cash Advances                               | 9                                |
| Travel Expe        | nse Reports                                 | 10                               |
| a.                 | Creating With an Approved Travel Request    | 10                               |
| b.                 | Creating Without an Approved Travel Request | 13                               |
| <b>Booking Tra</b> | vel                                         | . 13                             |
| University F       | lesources                                   | 14                               |
|                    |                                             |                                  |

### **Key Terms**

- a. Concur Concur is the University's travel and reimbursement system for employees and students. It is used for 1) prior approval of out-of-state and international travel, 2) booking travel, 3) requesting cash advances, 4) requesting credit cards (for employees only), and 5) accounting for expenses and reimbursement requests.
- **b. Profile** A Concur profile is where your home and other key information is stored. Your profile must be updated before booking travel, creating a travel request, or creating a travel expense report.
- c. Travel Request An approved travel request is supervisory and financial permission to travel and/or accrue expenses. <u>University policy</u> requires an approved travel request before travel begins for all out-of-state and international travel.
- d. Travel Expense Report A travel expense report is filed within 30 days of your travel/event ending that includes all correlating expenses and applicable credits. This report should be filed when a cash advance is issued, you have corporate credit card transactions, or expenses were incurred out of your pocket that you need to be reimbursed for.
- e. Cash Advance A cash advance is an option when a University corporate credit card is not available. Funds are issued two weeks prior to your travel/event.
- f. Delegate A delegate is someone who acts on your behalf.
- g. Chart-Field The accounting codes to which all expenses will be charged.

# Verify and Request Access to Concur

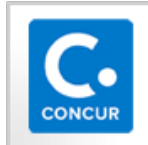

To verify that your Concur account is active, log into your MyCampus Portal (<u>http://my.usm.maine.edu</u>) and select the Concur icon (pictured left) in the LaunchPad. If you do not have this icon but believe you have a Concur account, contact **USM's Help Desk at 207-780-4029**.

To request a Concur account, complete the online <u>Concur Profile Request Form</u> on Strategic Procurement's website: (*MyCampus Portal LaunchPad > UMS Quick Links > Strategic Procurement > Forms, Policies, and* Service Contracts > Concur Forms).

## **Payment Options (Cash Advance and Reimbursement)**

Students need to set up their Travel and Expense profile to ensure payments (cash advances and reimbursements) are sent to the correct location. Payments are issued via check or direct deposit. When approved, payments are issued in accordance with the Accounts Payable Check Run. <u>Click here</u> for the most current payment schedule.

NOTE: These types of Concur payments are not tied to University payroll. Student employees who have set up direct deposit for payroll, still need to set up direct deposit for Concur payments.

 From your MyCampus Portal LaunchPad, select Finance. From the NavBar select Navigator (compass icon in upper right-hand corner) then select Employee Self-Service. Select Travel and Expenses, then select DirectDep Personal Data OrgData.

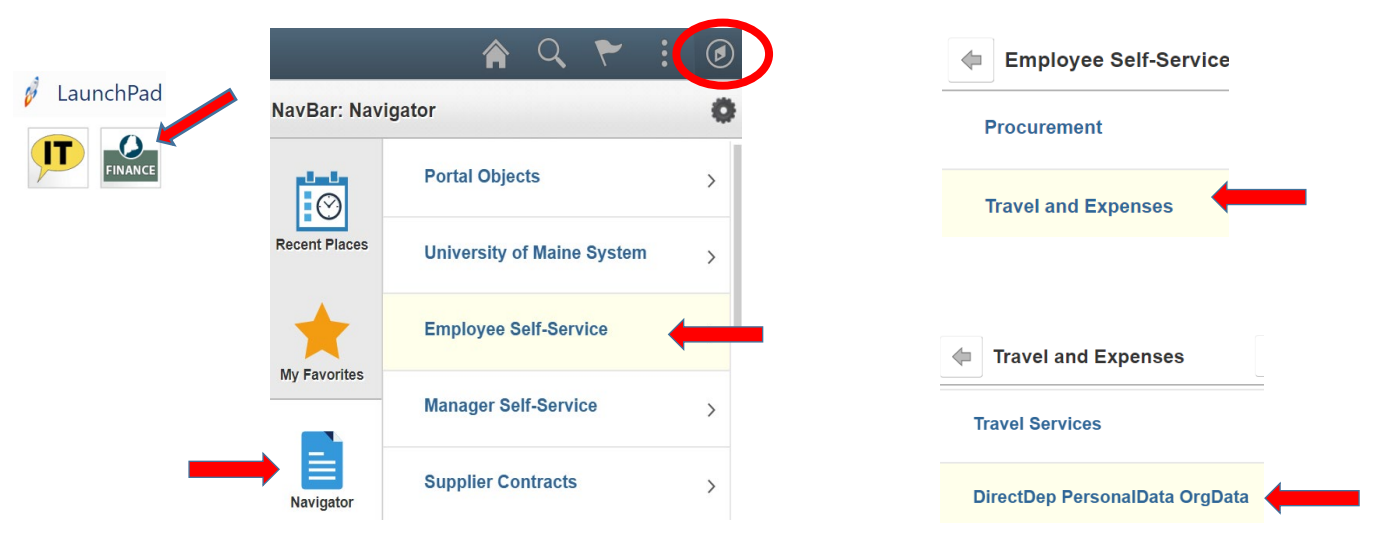

2. Select the **Personal Data** tab. Verify and/or update your **Employee Information**, **Home Address**, and **Mailing Address**. Select **Save** once complete.

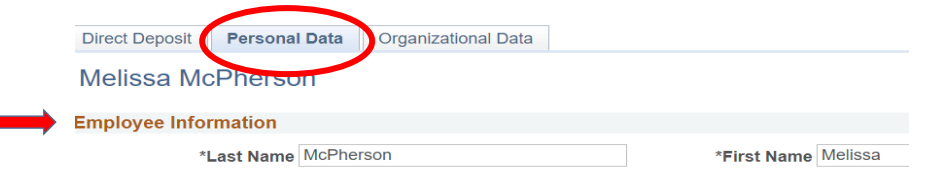

| $\longrightarrow$ | Home Address    |           |                     |
|-------------------|-----------------|-----------|---------------------|
|                   |                 | Country   | USA Q United States |
|                   |                 | Address 1 | 4 Main Street       |
|                   |                 |           |                     |
|                   |                 |           |                     |
| $\rightarrow$     | Mailing Address |           |                     |
|                   |                 | Country   | USA QUnited States  |
|                   |                 | Address 1 |                     |
|                   |                 |           |                     |
|                   |                 |           |                     |
|                   | Save            |           |                     |

Direct Deposit | Personal Data | Organizational Data

### a) Check

Checks are the default payment method. If you wish to receive check payments, make sure the direct deposit section is blank and **Save** any changes.

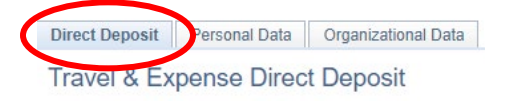

#### b) Direct Deposit

Students who wish to receive payments via direct deposit:

1. Select the **Direct Deposit** tab, add your bank information in the appropriate boxes, and **Save** all changes.

| Direct Deposit                  | ersonal Data | Organizational Data | Payment Method ACH                  |
|---------------------------------|--------------|---------------------|-------------------------------------|
| Traver & Expense Direct Deposit |              |                     | *Bank Account Type Checking Account |
|                                 |              |                     | Account Number                      |

## **Concur Login and Profile Updates**

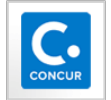

To log into Concur, log into your MyCampus Portal LaunchPad and select the Concur icon (pictured left). Your first action will be to update your profile.

1. Select **Profile** in the upper right corner of your screen, then select **Profile Settings**.

| SAP Concur 🖸                      | Requests | Travel | Expense | Approvals | Reporting ▼       | ≡                 | Profile * |
|-----------------------------------|----------|--------|---------|-----------|-------------------|-------------------|-----------|
| Maine's<br>Public<br>Universities |          |        |         | +<br>New  | 0<br>Requ<br>Appr | Melissa McPherson | Sign Out  |

#### 2. Under Profile Options select Personal Information.

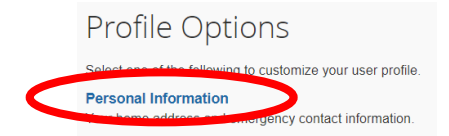

3. Review Legal Name for Airport Security: Verify that your name is correct, including your middle name and suffix. This information must match your government-issued photo ID (driver's license or passport).

If any information is incorrect, contact the Travel Administrator at procurementservices@maine.edu.

| Title | First Name | Middle Name[Required] | Preferred Name | Last Name | Suffix |
|-------|------------|-----------------------|----------------|-----------|--------|
| ~     | Melissa    | L                     |                | McPherson | ~      |
|       |            | No Middle Name        |                |           |        |

4. Review **Company Information**: Verify your Employee/Student ID is correct. Select **Student** in the **University Classification** field and select your appropriate campus in the **Affiliated Campus** field.

| Company Infor        | mation                  |                              | Go to top |
|----------------------|-------------------------|------------------------------|-----------|
| Employee ID          |                         |                              |           |
| Manager              | Employee Position/Title |                              |           |
| University Classific | Procurement Coordin.    | Affiliated Campus [Required] |           |
| Student              |                         | University of Maine System   |           |

5. Review **Work Address**: Verify and/or edit your work address. *Note: This should be your campus/department address*.

| Work Address                                                                                                    |                                             |  |  |  |  |  |
|----------------------------------------------------------------------------------------------------|---------------------------------------------|--|--|--|--|--|
| When entering your State please do NOT spell out the name - use the two letter state code, i.e. CA, not California, ND, not North Dakota etc |                                             |  |  |  |  |  |
| Company Name                                                                                                    | Assigned Location                           |  |  |  |  |  |
| University of Maine Syster                                                                                                    | University of Southern Maine (Portland, ME) |  |  |  |  |  |
| Street                                                                                                    |                                             |  |  |  |  |  |
| 5761 KEYO BUILDING                                                                                                    | Address same as assigned location           |  |  |  |  |  |
| 1                                                                                                    |                                             |  |  |  |  |  |

6. Review **Home Address**: Verify and/or edit your home address. *Note: This should be your home address to which you want to receive University related correspondence and payments. Please do not use a campus address.* 

| Home Addres                  | S                      |                                                       |                                     | Go to top                                                                                                    |
|------------------------------|------------------------|-------------------------------------------------------|-------------------------------------|----------------------------------------------------------------------------------------------------|
| Please make<br>characters su | sure you<br>ich as #/. | r state is abbreviated a<br>/ in the address, as this | nd not spelled<br>s will cause erro | out using the two letter state code only. IE ME vs Maine. in addition do not use special ors when attempting to make travel reservations. |
| Street                       |                        |                                                       |                                     |                                                                                                    |
| 4 Main Street                |                        | 12                                                    |                                     |                                                                                                    |
| City                         |                        | State/Province                                        |                                     |                                                                                                    |
| Portland                     |                        | ME                                                    |                                     |                                                                                                    |
| Postal Code                  | Country/R              | egion                                                 |                                     |                                                                                                    |
| 04101                        | United St              | tates of America                                      | ~                                   |                                                                                                    |

7. Review **Contact Information**: Complete the Work Phone, Home Phone, and Mobile Phone fields. If you only have one phone number, enter that number in all three fields.

| Contact Information            |                            |                              |                                 |  |  |  |
|--------------------------------|----------------------------|------------------------------|---------------------------------|--|--|--|
| When entering phone informatio | n please do NOT enter spec | cial characters - run the nu | nber together, i.e. 0001112222. |  |  |  |
| Work Phone[Required**]         | Work Extension             | Work Fax                     | 2nd Work Phone/Remote Office    |  |  |  |
| 2077805207                     |                            |                              |                                 |  |  |  |
| Home Phone[Required**]         |                            |                              |                                 |  |  |  |
| 2071234567                     |                            |                              |                                 |  |  |  |
| Pager                          | Other Phone                |                              |                                 |  |  |  |
|                                |                            |                              |                                 |  |  |  |
| Mobile Phone Country/Region    | Mobile Phone [Required**]  |                              |                                 |  |  |  |
| United States of America (+1)  | ✓ 2071234567               |                              |                                 |  |  |  |
| ·                              | ~                          |                              |                                 |  |  |  |

- 8. Review **Email Address**: Verify your maine.edu email address is correct. Note: If your email is incorrect, contact the Travel Administrator at <u>procurementservices@maine.edu</u>.
  - a. Select the Verify link.

| Email Address   | es                          |              |        |
|-----------------|-----------------------------|--------------|--------|
| Please add at l | east one email address.     |              |        |
| How do I add    | an email address?           |              |        |
| How do I ver    | ify my email address?       |              |        |
| Why should      | verify my email address?    |              |        |
| Travel Arrang   | g <u>ers / Delegates</u>    |              |        |
|                 |                             |              |        |
|                 | Email Address               |              | Verify |
| Email 1         | melissa.mcpherson@maine.edu | Not Verified | Verify |
|                 |                             |              |        |

b. Select **OK** on the **Verification Email Sent** notification.

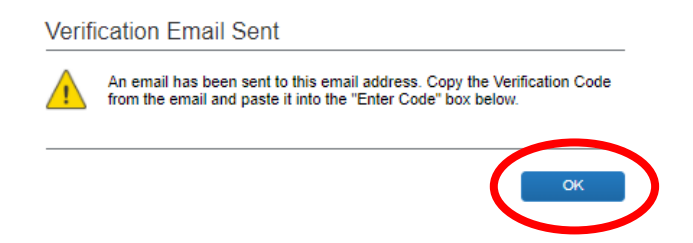

c. When you receive your email code, enter the code in the Enter Code field and select OK.

| Email Address                                                                                       | es                                                                                             |                      |                |          | Go to top            |
|----------------------------------------------------------------------------------------------------|------------------------------------------------------------------------------------------------|----------------------|----------------|----------|----------------------|
| Please add at le                                                                                    | east one email address.                                                                        |                      |                |          |                      |
| <ul> <li>How do I add</li> <li>Travel Arrang</li> <li>Why should I</li> <li>How do I ver</li> </ul> | 1 an email address?<br>gers / Delegates<br>I verify my email address?<br>ify my email address? |                      |                |          | Add an email address |
|                                                                                                    | Email Address                                                                                  |                      | Verify         | Contact? | Actions              |
| Email 1                                                                                             | melissa.l.campbell@maine.edu                                                                   | Check email for code | Concell Cancel | Yes      | L                    |
|                                                                                                    |                                                                                                | Enter Code           | ОК             |          |                      |

9. Review Emergency Contact: If applicable, add an emergency contact name and their contact information.

| Emergency Contact                                                                                                    |                | Go to top                |  |  |  |  |  |
|----------------------------------------------------------------------------------------------------|----------------|--------------------------|--|--|--|--|--|
| When entering your Emergency Contact you must enter First Name, Last Name, Phone Number. When entering phone information please do NOT enter special characters - run the number together, i.e. 0001112222. When entering an address your State please do NOT spell out the name - use the two letter state code, i.e. CA, not California, ND, not North Dakota etc |                |                          |  |  |  |  |  |
| Name                                                                                                    | Relationship   |                          |  |  |  |  |  |
| Michael McPherson                                                                                                    | Spouse 🗸       |                          |  |  |  |  |  |
| Street                                                                                                    |                |                          |  |  |  |  |  |
| 4 Main Street                                                                                                    | C              | Address same as employee |  |  |  |  |  |
| City                                                                                                    | State/Province | Postal Code              |  |  |  |  |  |
| Portland                                                                                                    | ME             | 04101                    |  |  |  |  |  |
| Country/Region Pho                                                                                                    | ne             | Alternate Phone          |  |  |  |  |  |
| United States of America 🗸 20                                                                                                    | 71234567       |                          |  |  |  |  |  |

10. Review **Travel Preferences**: Complete travel preferences as appropriate. In the **TSA Secure Flight** section, select your gender and enter your date of birth. Select **Save** at the bottom of this section to save all changes made in your profile.

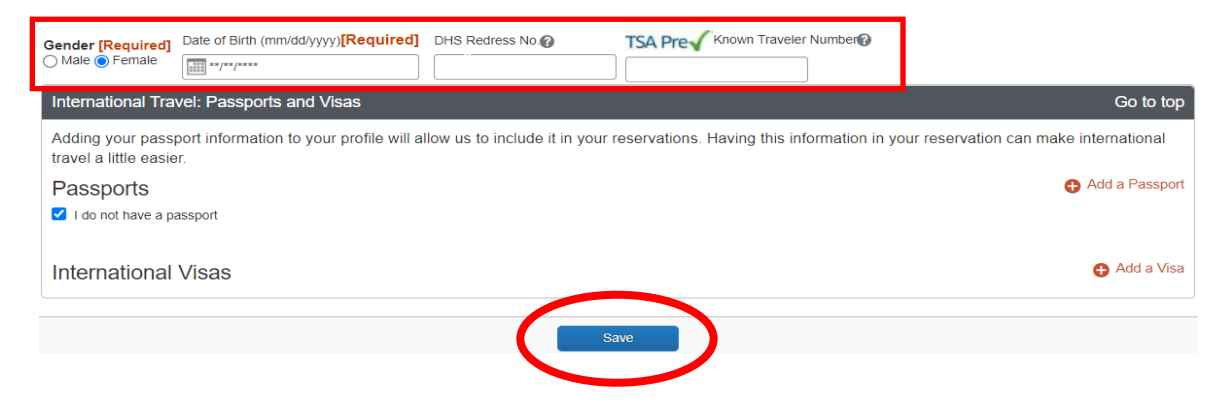

## **Delegates**

Students have the option to assign a delegate who works in Concur on their behalf. *Note: This does not apply to updating your profile.* Delegates can be added, edited, and removed anytime.

### a) Assigning Delegates

1. Select **Profile** in the upper right corner of your screen, then select **Profile Settings**.

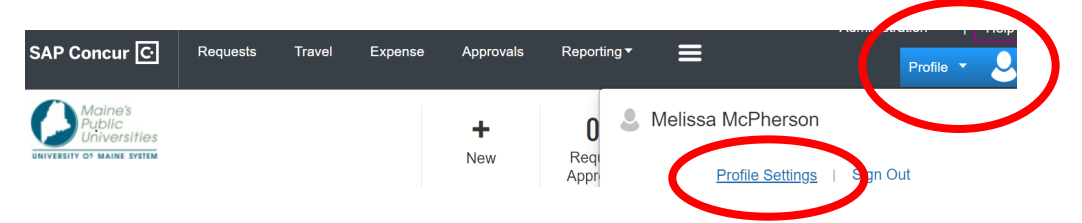

2. Under Profile Options select Expense Delegates.

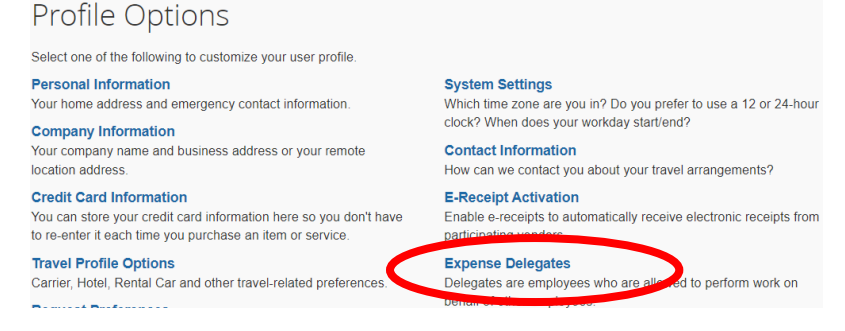

3. Select Add. In the search field, enter and select the appropriate delegate's name, then select Add.

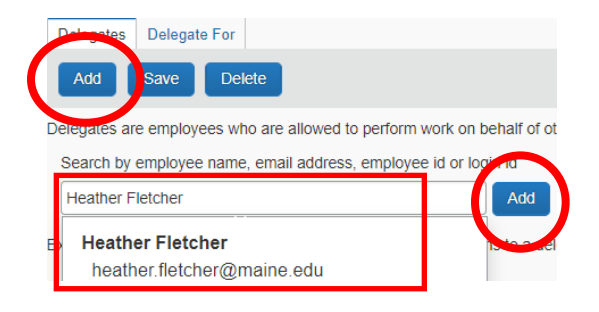

4. Select the checkbox next to the delegate's name, select all appropriate permissions for your delegate, then select **Save**.

|           |          |        | / |  |  |  |  |  |
|-----------|----------|--------|---|--|--|--|--|--|
| Delegates | Delegate | For    |   |  |  |  |  |  |
| Add       | Save     | Delete |   |  |  |  |  |  |
|           |          |        |   |  |  |  |  |  |

Delegates are employees who are allowed to perform work on behalf of other employees.

Expense and Request share delegates. By assigning permissions to a delegate, you are assigning permissions for Expense and Request.

|   | Name                                            | Can<br>Prepare | Can<br>Book<br>Travel | Can Submit<br>Reports | Can Submit<br>Requests | Can View<br>Receipts | Receives<br>Emails | Can<br>Approve | Can Approve<br>Temporary |
|---|-------------------------------------------------|----------------|-----------------------|-----------------------|------------------------|----------------------|--------------------|----------------|--------------------------|
| ✓ | Fletcher, Heather<br>heather.fletcher@maine.edu |                |                       |                       |                        | <b>Z</b>             |                    |                |                          |

#### b) Editing and Removing Delegates

- 1. To access your delegates, follow the Assigning Delegates steps 1 and 2.
- 2. Select the delegate's name. Make appropriate changes to permissions then select **Save**. Or to remove a delegate, select the delegate's name, then select **Delete**.

|   | Dele  | gates Delegate For                   | _                              |                                       |                                            |                                            |                                        |                                       |                                |                                  |
|---|-------|--------------------------------------|--------------------------------|---------------------------------------|--------------------------------------------|--------------------------------------------|----------------------------------------|---------------------------------------|--------------------------------|----------------------------------|
|   | A     | dd Save Delete                       | 1                              |                                       |                                            |                                            |                                        |                                       |                                |                                  |
| I | Deleg | ates are employees who are a         | allowed to pe                  | erform work                           | on behalf of oth                           | er employees.                              |                                        |                                       |                                |                                  |
|   |       |                                      |                                |                                       |                                            |                                            |                                        |                                       |                                |                                  |
| I | Exper | nse and Request share delega         | ites. By assi                  | gning permi                           | ssions to a dele                           | gate, you are as                           | signing permis                         | sions for Expe                        | nse and Requ                   | iest.                            |
|   | Exper | nse and Request share delega<br>Name | tes. By assi<br>Can<br>Prepare | gning permis<br>Can<br>Book<br>Travel | ssions to a deleg<br>Can Submit<br>Reports | gate, you are as<br>Can Submit<br>Requests | signing permis<br>Can View<br>Receipts | sions for Expen<br>Receives<br>Emails | nse and Requ<br>Can<br>Approve | est.<br>Can Approve<br>Temporary |

### **Travel Requests**

An approved travel request is supervisory and financial permission to travel and or accrue expenses on behalf of the University. A travel request should always be approved <u>before</u> the travel/event takes place and should include relevant expenses. Per <u>University policy</u> travel requests are required for out-of-state and international travel. If you are only requesting a cash advance, you still need to create a travel request.

Note: Before creating a travel request, you'll need the department chart field (business unit, department, fund, etc.). Your supervisor or appropriate contact will have this information.

1. From your Concur homepage select New, then select Start a Request.

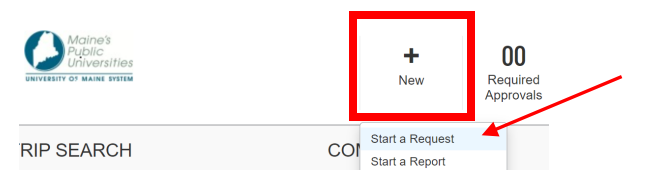

2. Complete the Create New Request required fields (\*) and select Create Request. See tips below.

| Create New Request                       |   |                                 |   |                                     | ×       |
|------------------------------------------|---|---------------------------------|---|-------------------------------------|---------|
|                                          |   |                                 |   | * Require                           | d field |
| Request Policy *                         |   | Request Name *                  |   | Start Date *                        |         |
| *UMS-Travel Request Policy               | ~ | M. McPherson Huskies Conference |   | 06/02/2023                          |         |
| End Date *                               |   | Purpose *                       |   | Travel Type *                       |         |
| 06/05/2023                               |   | Conference/Training             | ~ | Out-of-State                        | ~ ]     |
| Business Unit *                          | 1 | Department *                    | 2 | Fund *                              | 3       |
| ▼ ▼ (UMS06) University of Southern Maine |   | ▼ ✓ (6154000) Graduate Programs |   | ▼ ✓ (00) Unrestricted E&G           |         |
| Operating Unit                           | 4 | Program                         |   | Project                             |         |
| Y         Search by Code                 |   | ▼ ✓ Search by Text              |   | ▼ ✓ Search by Text                  |         |
| Class                                    |   | Main Destination City *         |   | Fed Meal Allowance (Admin Use Only) |         |
| Y         Search by Text                 |   | Boston, Massachusetts           |   |                                     |         |
| Comment                                  |   |                                 |   |                                     |         |
| 1                                        |   |                                 |   |                                     |         |
|                                          |   |                                 |   |                                     |         |
|                                          |   |                                 |   |                                     |         |
|                                          |   |                                 |   | Galicel                             | luest   |

- a. Travel Request Field Tips
  - i. Request Policy: Choose UMS-Travel Request Policy
  - ii. Request Name: Enter first initial, last name, and/or something symbolic about the travel/event (32-character max)
  - iii. Start Date: Enter the first date of travel/event
  - iv. End Date: Enter the last date of travel/event
  - v. Purpose: Use the dropdown menu to select the appropriate category
  - vi. Travel Type: Use the dropdown menu to select the appropriate type
  - vii. Business Unit, Department, and Fund: Enter appropriate chart fields
  - viii. Operating Unit, Program, Project, and Class: These are not required, enter if appropriate
  - ix. Main Destination City: Enter your travel destination
  - x. Comment: Add a comment as appropriate

#### a) Expected Expenses

Whether you are paying for expenses out of pocket, or a University employee is paying, a travel request requires expenses.

1. Under **Expected Expenses**, select **Add**. From the **Add Expenses** popup box, select the appropriate expense type.

| Request Details 🗸 | Print/Share 🗸 | Attachmer | nts 🗸 |
|-------------------|---------------|-----------|-------|
| EXPECTED E        | EXPENSES      |           |       |
| Add               |               |           |       |
|                   |               |           |       |

2. In the **New Expense** box, complete the **Transaction Date** (your first date of travel), **Transaction Amount**, and **Currency**. Add a comment if appropriate. Select **Save**.

| New Exper                              | nse: Airfare \$200.00 |                             |                          | Cancel | Save |
|----------------------------------------|-----------------------|-----------------------------|--------------------------|--------|------|
| Allocate Transaction Date * 06/02/2023 |                       | Description                 |                          |        |      |
| Travel Type *                          |                       | Transaction Amount * 200.00 | Currency *<br>US, Dollar |        | ~    |
| Comment                                |                       |                             | <br>·                    |        |      |

3. Repeat steps 1 and 2 as appropriate. When complete, select Submit Request.

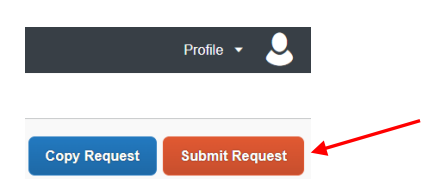

4. Read the **Create Expense Report using this Request** note, then select **Accept & Continue**.

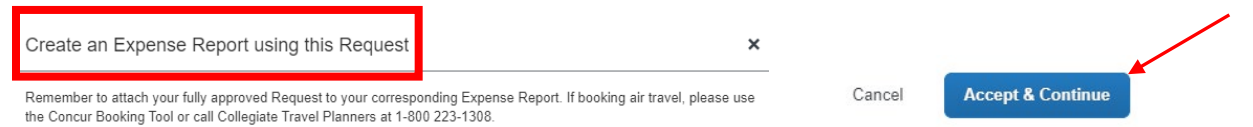

Once submitted, the travel request will be automatically sent to your supervisor for approval. Next, the request will automatically be sent for financial approval. Once fully approved, you'll receive an email notification. This is your indication that travel booking/expense can occur. For booking information, see page 15.

#### b) Cash Advances

A cash advance is an option to receive cash two weeks prior to your travel/event. If cash is needed sooner, contact your supervisor.

1. From the **Request Details** link, select **Add Cash Advance**.

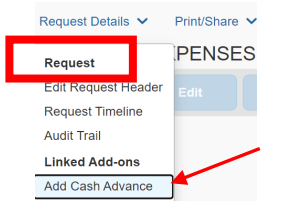

2. In the **Cash Advance Timeline**, complete the **Cash Advance Amount** and **Currency**. Add a comment if appropriate. Select **Save**. *Note: For domestic travel, up to \$500 can be requested. For international travel, up to \$1,000 can be requested.* 

| M. McPherso           | on Huskie C | onference  |   | Cancel Save |
|-----------------------|-------------|------------|---|-------------|
| Cash Advance Timeline |             |            |   |             |
| Details               | Expenses    |            |   |             |
|                       |             |            |   |             |
| Cash Advance Amount * |             | Currency * |   |             |
| 500.00                |             | US, Dollar | ~ |             |
| Cash Advance Comment  |             |            |   |             |
|                       |             |            |   |             |

#### 3. When complete, select Submit Request.

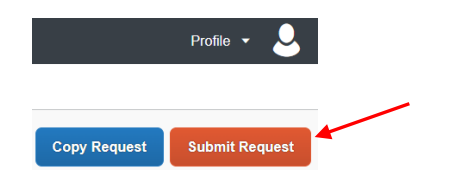

5. Read the Create Expense Report using this Request note, then select Accept & Continue.

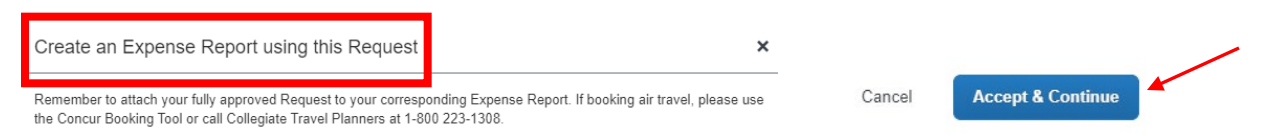

Once submitted, the travel request will be automatically sent to your supervisor for approval. Next, the request will automatically be sent for financial approval. Once fully approved, you'll receive an email notification. This is your indication that travel booking/expense can occur. For booking information, see page 15.

### **Travel Expense Reports**

A travel expense report is filed after your travel/event has taken place. This report accounts for expenses made and should be filed when a cash advance was issued, and/or expenses were incurred out of your pocket that you need to be reimbursed for.

As best practice, an expense report should be created from an approved travel request whenever possible. If creating an expense report without a travel request, you'll need the department chart fields (business unit, department, fund, etc.). Your supervisor or appropriate contact will have this information.

#### a) Creating With an Approved Travel Request

1. From your Concur homepage select Requests.

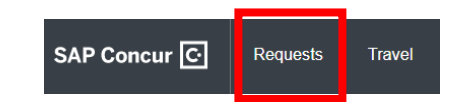

2. From your Request Library change the View dropdown menu to Approved.

| REQUEST LIBRARY                            |                                                 | View | Active Requests 🗸                  |  |
|--------------------------------------------|-------------------------------------------------|------|------------------------------------|--|
| Testing: M. McPherson<br>06/02/2023   DV4Q | M. McPherson Huskie Confer<br>06/02/2023   DV4R |      | ✓ Active Requests<br>Not Submitted |  |
| \$600.00                                   | \$0.00                                          |      | Approved                           |  |

3. Select the appropriate **Request Name**. When the Request opens, select **Create Expense Report**.

| Name ↑↓                     |  |                |                       |
|-----------------------------|--|----------------|-----------------------|
| EST M. McPherson 9.10.1     |  | Nore Actions 🗸 | Create Expense Report |
| Concur Training - TEST<br>4 |  |                |                       |

4. Select Add Expense to begin requesting reimbursement or account for expenses a cash advance was used for.

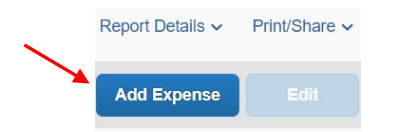

5. From the **Add Expense** box, under the **Create New Expense** tab, select the appropriate expense type.

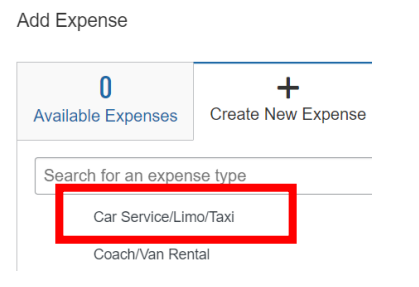

6. Complete the required fields. Note: Payment Type should always be Cash.

| Car Service/Limo/Taxi |                       | ~          |
|-----------------------|-----------------------|------------|
| Transaction Date *    | *Business Purpose *   |            |
| 06/02/2023            | Conference/Training   | ~          |
| Enter Vendor Name *   | City of Purchase *    |            |
| ABC Taxi              | Boston, Massachusetts | <b>x</b> ~ |
| Travel Type *         | Payment Type *        |            |
| Out-of-State ~        | Cash                  | ~          |
| Amount *              | Currency *            |            |
| 25.00                 | US, Dollar            | ~          |
| Comment               |                       |            |
| Comment               |                       |            |

7. Select Add Receipt image to upload a PDF of your receipt. Select Save Expense.

| <u>↑</u><br>Add Receipt | Cancel Save Expense |  |
|-------------------------|---------------------|--|
| Add Receipt             | Cancel Save Expense |  |

For expenses that you do not have a receipt, select **Manage Receipts**, select **Missing Receipt Declaration**, select the appropriate expense(s), then select **Accept & Create**.

| Manage Attachments I acknowledge that this expense report contains legitimate University expenses incurred by me on behalf of University of Maine System's benefit, and are allowable expenses as defined by the University of Maine System Travel Policy. I further certify that one or more of the related receipts applicable to this ex- pense report are no longer available. | Manage Attachments Missing Receipt Declaration I acknowledge that this expense report contains legitimate University expenses incurred by me on behalf of University of Maine System's benefit, and are allowable expenses as defined by the University of Maine System Travel Policy. I further certify that one or more of the related receipts applicable to this ex- pense report are no longer available. | Manage Receipts 🗸       | Travel | ~ | Car Service/Limo/Taxi                               |                                      | ABC Taxi               | 06/02/2023                                       | \$25.00                                         |
|----------------------------------------------------------------------------------------------------|----------------------------------------------------------------------------------------------------|-------------------------|--------|---|-----------------------------------------------------|--------------------------------------|------------------------|--------------------------------------------------|-------------------------------------------------|
| Missing Receipt Declaration Maine System Travel Policy. I further certify that one or more of the related receipts applicable to this expense report are no longer available.                                                                                                    | Missing Receipt Declaration Maine System Travel Policy. I further certify that one or more of the related receipts applicable to this expense report are no longer available.                                                                                                    | Manage Attachments      |        | 0 | I acknowledge that this<br>of University of Maine S | expense repor<br>System's benefi     | t contains legitimate  | University expenses in<br>expenses as defined to | ncurred by me on behalf<br>by the University of |
|                                                                                                    |                                                                                                    | Missing Receipt Declara | tion   |   | Maine System Travel P<br>pense report are no lon    | olicy. I further c<br>ger available. | certify that one or me | ore of the related receip                        | pts applicable to this ex-                      |

8. Repeat steps 4 through 7 for all other business expenses. Once complete, select Submit Report.

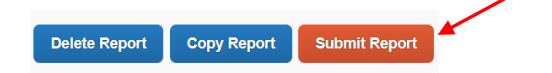

9. Read the User Electronic Agreement before selecting Accept & Continue.

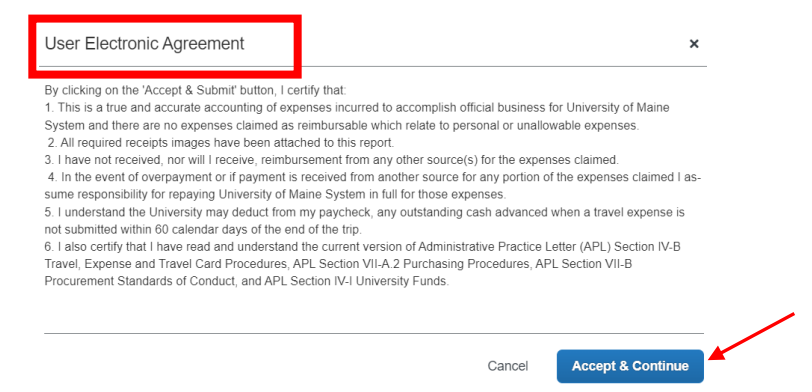

10. Review the **Report Totals** before selecting **Submit Report**. If the **Due Employee** (your reimbursement portion) and **Owed Company** (portion owed back to the University) are incorrect, contact Procurement Services at

| eport Totals                            |                          |                         |
|-----------------------------------------|--------------------------|-------------------------|
|                                         |                          |                         |
| Company Payments<br>\$13.80<br>Employee |                          |                         |
| Employee Doymont                        |                          |                         |
| \$0.00<br>Company                       |                          |                         |
| Amount Total:<br>\$1.80                 | Due Employee:<br>\$13.80 | Owed Company:<br>\$0.00 |

Once submitted, the expense report will be automatically sent to your supervisor for approval. Next, the report will automatically be sent for financial approval. Once fully approved, you'll receive an email notification.

### b) Creating Without an Approved Travel Request

1. From your Concur homepage select New then select Start a Report.

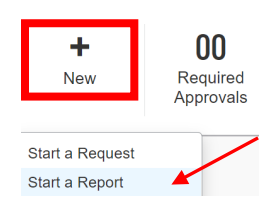

2. Complete the Create New Report required fields (\*) and select Create Report. See below for tips.

| ate New Report            |        |
|---------------------------|--------|
| Create From an Approved F | equest |
| Policy *                  |        |
| *UMS-Travel Expense       | Policy |
| Report Creation Date      |        |
| 05/29/2023                |        |

- a. Report Field Tips
  - xi. Policy: Choose UMS-Travel Request Policy
  - xii. Report Name: Enter first initial, last name, and/or something symbolic about the travel/event (32-character max)
  - xiii. Business Purpose: Use the dropdown menu to select the appropriate category
  - xiv. Travel Type: Use the dropdown menu to select the appropriate type
  - xv. Start Date: Enter the first date of travel/event
  - xvi. End Date: Enter the last date of travel/event
  - xvii. Business Unit, Department, and Fund: Enter appropriate chart fields
  - xviii. Operating Unit, Program, Project, and Class: These are also chart fields but are not required, enter only if applicable
  - xix. Comment: Add a comment as appropriate
- 3. To add expenses, follow steps 4 through 10 above (pages 12 through 14).

Once approved, reimbursements are issued in accordance with the Accounts Payable Check Run. <u>Click here</u> for the most current schedule.

## **Booking Travel**

Students can use the booking tool on their Concur homepage or call a Collegiate Travel Planners (CTP) agent to book airfare, trains, hotels, and car rentals. Booking fees do apply (see below). Note: Airfare is required to be booked in Concur or with a CTP agent.

**Booking fees:** 

- Booking Tool...\$5 per booking
- CPT agent...\$25 (domestic) or \$27 (international)

If attending a conference or event where there is a reduced rate for lodging, complete the reservation directly with that venue.

For questions about reservations made in Concur or with an agent, contact our Travel Administrator at procurementservices@maine.edu.

# **University Resources**

Visit <u>Strategic Procurement's Website</u> (*MyCampus Portal LaunchPad > UMS Quick Links > Strategic Procurement*) for these resources.

- 1. University Policies (APLs) Before traveling, we encourage travelers to review the following Administrative Practice Letters (APLs):
  - a) <u>Travel, Expense and Corporate Card Procedures</u>
  - b) <u>Sales Tax</u>
- 2. Travel tips and information
- 3. Training, including user guides and snippets